## Konfigurering av e-postkonto i Mozilla Thunderbird

- Fyll i ditt för- och efternamn.
- Skriv in e-postadressen som vi tilldelat dig.
- Skriv in det tilldelade lösenordet (avmarkera rutan om lösenordet INTE ska sparas på datorn).
- Tryck Fortsätt.

| Lägg till nytt konto                                             | and the second second s |                                    | × |
|------------------------------------------------------------------|----------------------------------------------------------------------------------------------------|------------------------------------|---|
| <u>D</u> itt namn:<br><u>E</u> -postadress:<br><u>L</u> ösenord: | Förnamn Efternamn<br>ernamn@connect2ip.com<br>•••••••<br>Spara lösenord                                                                                                    | Ditt namn, som det visas för andra |   |
|                                                                  |                                                                                                    |                                    |   |
|                                                                  |                                                                                                    |                                    |   |
|                                                                  |                                                                                                    | <u>F</u> ortsätt <u>A</u> vbryt    |   |

I följande ruta tryck Manuell inställning.

| ägg till nytt konto       | and the owner of the owner of the owner of the owner of the owner of the owner of the owner owner owne | ×                                           |
|---------------------------|----------------------------------------------------------------------------------------------------|---------------------------------------------|
| <u>D</u> itt namn:        | förnamn efternamn                                                                                                    | Ditt namn, som det visas för andra          |
| <u>E</u> -postadress:     | :ernamn@connect2ip.com                                                                                                    |                                             |
| <u>L</u> ösenord:         | •••••                                                                                                    |                                             |
|                           | Spara lösenord                                                                                                    |                                             |
| Undersöker konf           | figuration: Mozillas databas                                                                                                    | över internetleverantörer 🤹                 |
| <u>M</u> anuell inställni | ng                                                                                                    | <u>Stoppa</u> <u>Fortsätt</u> <u>Avbryt</u> |

Ändra sedan följande:

| <i>Inkommande</i> | Servens värdnamn    | <b>Port</b> | <i>SSL</i> | <i>Autentisering</i> |
|-------------------|---------------------|-------------|------------|----------------------|
| IMAP              | mail.connect2ip.com | 143         | ingen      | Lösenord             |
| <i>Utgående</i>   | Servens värdnamn    | <b>Port</b> | <i>SSL</i> | Autentisering        |
| SMTP              | mail.connect2ip.com | 25          | ingen      | Ingen autentisering  |

Användarnamn:

Skriv in din e-post adressen som vi tilldelat dig.

Tryck sedan "Skapa konto".

| <u>E</u> -postadress: remann@connect2ip.com<br><u>L</u> ösenord:                                                           | and a design of |                       | Ditt namn, som de   | t visas för a | ndra                                         |                                  |
|----------------------------------------------------------------------------------------------------|-----------------|-----------------------|---------------------|---------------|----------------------------------------------|----------------------------------|
| Serverns värdnamn Port SSL Autentisering                                                                                   | l ösenord       | ernamn@connect2ip.com |                     |               |                                              |                                  |
| Serverns värdnamn Port SSL Autentisering                                                                                   | Losenordi       | ✓ Spara lösenord      |                     |               |                                              |                                  |
| Inkommande: IMAP v mail.connect2ip.com 143 v Ingen v Lösenord<br>Utoående: SMTP mail.connect2ip.com v 25 v Ingen v Ingen v | kommande:       | IMAP -                | mail.connect2ip.com | 143<br>25     | <ul> <li>✓ Ingen</li> <li>✓ Ingen</li> </ul> | Lösenord     Ingen autentisering |
| Användarnamn: namn.efternamn@connect2ip.co                                                                                 | Utgående:       |                       |                     | _             |                                              |                                  |

När du tryckt skapa konto kommer det upp en Varningsruta bocka i "Jag förstår riskerna" och tryck därefter på skapa konto.

| Lägg till nytt konto |                                                                                                    | × |
|----------------------|----------------------------------------------------------------------------------------------------|---|
|                      | Varning!                                                                                                    |   |
|                      | Inställningar för inkommande: mail.connect2ip.com använder inte kryptering                                                                                                    |   |
|                      | Inställningar för utgående: mail.connect2ip.com använder inte kryptering.  Tekniska detalier                                                                                                    |   |
|                      | Thunderbird kan låta dig hämta e-post med de angivna inställningarna. Du bör<br>dock kontakta din administratör eller e-postleverantör rörande denna<br>olämpliga anslutning. Se Thunderbird FAQ för mer information. |   |
|                      | ✔ Jag förstår riskerna.                                                                                                    |   |
|                      | Ändra inställningarna <u>S</u> kapa konto                                                                                                    |   |
| •                    | m                                                                                                    | • |

Du har nu konfigurerat färdigt ditt e-post konto i Mozilla Thunderbird.